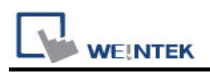

# **Rockwell Micro850 - Free Tag Names**

Supported Series: Rockwell Micro820/850 Website: <u>https://www.rockwellautomation.com/</u>

#### **HMI Setting:**

| Parameters                            | Recommended         | Options        | Notes |
|---------------------------------------|---------------------|----------------|-------|
| PLC type                              | Rockwell Micro850 - | Free Tag Names |       |
| PLC I/F                               | RS232               |                |       |
| Baud rate                             | 38400               | 1200 ~ 38400   |       |
| Data bits                             | 8                   |                |       |
| Parity                                | None                | None,Even,Odd  |       |
| Stop bits                             | 1                   |                |       |
| PLC sta. no.                          | 1                   | 0 ~ 254        |       |
| Protocol<br>(Multiple Service Packet) | Disable (Default)   | Disable/Enable | *Note |

\***Note:** Model: 2080-L50E, 2080-L70E supports Multiple Service Packet Protocol, the firmware version needs to be upgraded to v22 or above.

### **PLC Setting:**

| Controller - Serial Port |                      |                   |   |  |
|--------------------------|----------------------|-------------------|---|--|
| Common Settings          |                      |                   |   |  |
| Driver:                  | CIP Serial 🔹         |                   |   |  |
| Baud Rate:               | 38400 🔹              |                   |   |  |
| Parity:                  | None 🔹               |                   |   |  |
| Station Address:         | 1 🗘                  |                   |   |  |
|                          |                      |                   |   |  |
| Protocol Control         |                      |                   |   |  |
| DF1 Mode:                | DF1 Full-Duplex      |                   |   |  |
| Control Line:            | No Handshake         |                   |   |  |
| Error Detection:         | CRC •                |                   |   |  |
| Embedded Responses:      | After One Received 💌 |                   |   |  |
|                          | 🔽 Duplicate Packa    | et Detection      |   |  |
|                          |                      |                   |   |  |
| ACK Timeout (x20ms):     | 50                   | ENQ Retries:      | 3 |  |
| NAK Retries:             | 3                    | Transmit Retries: | 3 |  |

## Support Device Type:

| Data type | EasyBuilder data format           | Memo        |
|-----------|-----------------------------------|-------------|
| Bool      | bit                               |             |
| Byte      | 16-bit BCD, Hex, Binary, Unsigned | 8-bit       |
| SInt      | 16-bit BCD, Hex, Binary, Signed   | 8-bit       |
| USInt     | 16-bit BCD, Hex, Binary, Unsigned | 8-bit       |
| Word      | 16-bit BCD, Hex, Binary, Unsigned | 16-bit      |
| Int       | 16-bit BCD, Hex, Binary, Signed   | 16-bit      |
| UInt      | 16-bit BCD, Hex, Binary, Unsigned | 16-bit      |
| DWord     | 32-bit BCD, Hex, Binary, Unsigned | 32-bit      |
| DInt      | 32-bit BCD, Hex, Binary, Signed   | 32-bit      |
| Real      | 32-bit Float                      | 32-bit      |
| UDInt     | 32-bit BCD, Hex, Binary, Unsigned | 32-bit      |
| LInt      | 64-bit Signed                     | 64-bit      |
| String    | ASCII Object                      | Length=word |

**Note:** EBPro V6.03.02 or later supports 64 bits data type (**cMT Series only**), but please note that the address limit range is 48 bits in maximum.

### **Export and Import Tags:**

The Connected Components Workbench software terms for Controller Tags are Global Variables and Local Tags are called Local Variables.

1. To export Controller Tags, right-click the Micro800 controller icon in the **Project Organizer** and select **Export -> Variables**. Browse to the desired directory, enter a filename, and click **Save**. The file is saved in the Microsoft Excel format.

| TR C.     | Δ.       | + _ E Theme: Default | · - at a sta |     |               |
|-----------|----------|----------------------|--------------|-----|---------------|
| Project O | \$       | Open                 |              | 011 | Prog1-VAR     |
| Name: Pr  | 4        | Build                |              | 00  |               |
| Devices   | 4        | Build                |              |     |               |
| 12 12 12  | ۰        | Connect              | F7           |     |               |
| P M       | <u>+</u> | Download             |              |     |               |
|           | £        | Upload               |              |     |               |
| 1         | Ś        | Clean                |              |     |               |
| -====     |          | Update Firmware      | ,            |     |               |
| - 67      |          | Diagnose             |              |     |               |
| E eng     |          | Secure               |              |     |               |
| E PV      | 10       | Parameters           |              |     |               |
|           | ÷.       | Change Controller    |              |     |               |
|           |          | Import               | ,            |     |               |
|           |          | Export               |              | 9   | Export Device |
|           |          | Change View To       | ,            | ân  | Variables     |
|           |          | Cut                  | Ctrl+X       |     | DataTypes     |

2. Open the EasyBuilder software, enter System Parameter and add a Rockwell Micro850 device.

#### System Parameter Settings -> Device -> Select Driver -> Import Tags

WE!NTEK

| Devi | ce list:       |            |             |                       |            |              | What's my IP? |
|------|----------------|------------|-------------|-----------------------|------------|--------------|---------------|
|      |                | Name       | Location    | Device Type           | Interface  | I/F Protocol | Station No.   |
| 4    | Local HIMI     | Local HMI  | Local       | oMT3092X (1024 x 768) | -          | -            | 0             |
|      | Local Device 1 | Rockwe     | Local       | Rockwell Micro850     | COM 1 ···· | RS232        | 1             |
|      |                |            |             |                       |            |              |               |
|      |                |            |             |                       |            |              |               |
|      |                |            |             |                       |            |              |               |
|      |                |            |             |                       |            |              |               |
|      |                |            |             |                       |            |              |               |
|      |                |            |             |                       |            |              |               |
|      |                |            |             |                       |            |              |               |
|      |                |            |             |                       |            |              |               |
|      |                |            |             |                       |            |              |               |
|      |                |            |             |                       |            |              |               |
|      |                |            |             |                       |            |              |               |
|      |                |            |             |                       |            |              |               |
|      |                |            |             |                       |            |              |               |
|      |                |            |             |                       |            |              |               |
|      |                |            |             |                       |            |              |               |
|      | New HMI        | N          | ew Device/S | Server                | Delete     |              | Settings      |
|      |                |            |             |                       |            |              |               |
|      | In             | nport Tags |             | E                     | xport Tag  |              |               |

3. Import Files (\*.XLS, \*.XLSX): Rockwell Soft Export Tag File Import Files (\*.CSV): EasyBuilderPro Export Tag File

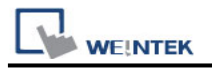

| Import Tags                                                                                        |              | × |  |  |
|----------------------------------------------------------------------------------------------------|--------------|---|--|--|
| Importer type                                                                                      | Type         |   |  |  |
| Import Files (*.XLS;*.XLSX)                                                                        | Hierarchical |   |  |  |
| Import Files (*.CSV)                                                                               | EBProTag     |   |  |  |
| <                                                                                                  |              | > |  |  |
| Multiple tag importers are available for this protocol.Please select the importer type<br>appears. |              |   |  |  |
| 0                                                                                                  | K Cance      | ! |  |  |

4. Select the imported tag, then press [OK].

|                      | Tag Manager            | ×           |
|----------------------|------------------------|-------------|
| Select Configuration | Select Tags            | Member Data |
|                      | Select All Discard All | ОК          |

5. SINT, INT or DINT type tag choose whether to enable binary access.

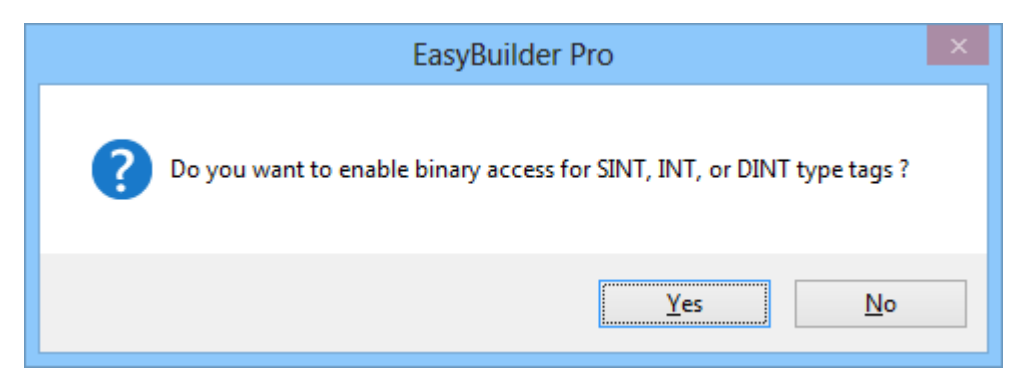

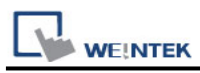

6. Import tag imformation successfully.

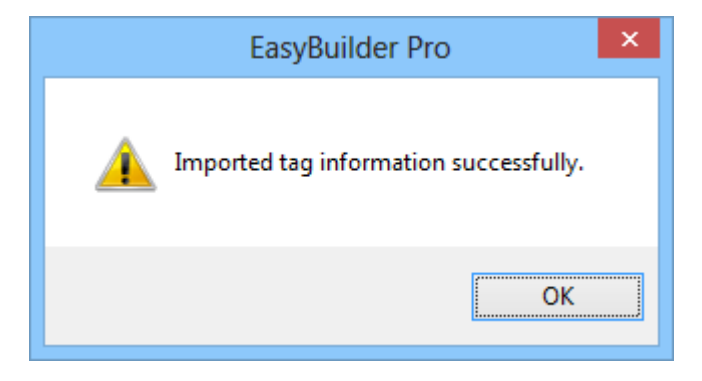

**Note1:** This driver allows you to select multiple spreadsheets xls (or xlsx) at once when you import tags in EasyBuilderPro. In this way, you can import your Global variables and I/O tags at once.

**Note2:** The spreadsheet exported from CCW won't include I/O tags. If you need to import I/O tags, you can take a copy of your exported spreadsheet, delete the existing tags, and manually type in the tag names and data types of the I/O tags, which are located in your Global variables within CCW.

### Wiring Diagram:

#### RS-232

The serial port pin assignments may vary between HMI models, please click the following link for more information.

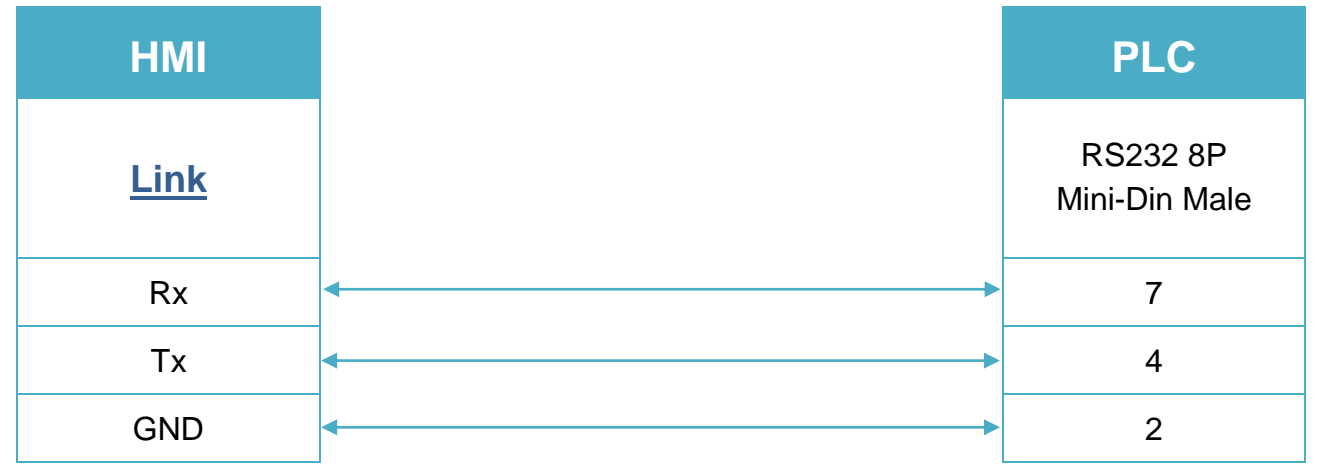